## 金笛网口猫池+VC 中间件步骤

1. 使用网口猫池前, 第一步先修改 ip 步骤如下:

开始--运行--cmd----输入 telnet 192.168.0.233(短信猫池出厂默认地址)

| 管理员: C:\Windows\system32\cmd.exe                                                   |        |
|------------------------------------------------------------------------------------|--------|
| Microsoft Windows [版本 6.1.7601]<br>版权所有 <c> 2009 Microsoft Corporation。保留所有权利。</c> | *<br>E |
| C:\Users\Administrator>telnet 192.168.0.233_                                       |        |
|                                                                                    |        |
|                                                                                    |        |
|                                                                                    |        |
|                                                                                    |        |
|                                                                                    |        |
|                                                                                    |        |
|                                                                                    |        |
|                                                                                    | -      |

| Telnet 192.168.0.2       | 33       | -             |        |      |      |        |      | in the second | - | • <b>×</b> |   |
|--------------------------|----------|---------------|--------|------|------|--------|------|---------------|---|------------|---|
|                          |          | Can           | Higher | ·串口服 | 务器 ♥ | er 4.3 | T46  |               |   |            | - |
| : 综合 服务器                 | 串口       | 模式            | 路由     | 主机   | 安全   | 用户     | PING | 统计            |   |            | Ξ |
|                          |          |               |        |      |      |        |      |               |   | <br>+      |   |
| 服务器名量                    | ENC6     | 00            |        | ]    |      |        |      |               |   |            |   |
| 服务器位直                    | [        |               |        | ]    |      |        |      |               |   |            |   |
| 以太网IP地址                  | [192     | .168.0        | .233   | 1    |      |        |      |               |   |            |   |
| 以太网丁网瘣吗<br>  以太网工作模式     | L255     | .255.2<br>o ] | 55.0   | 1    |      |        |      |               |   |            |   |
| 启用DHCP<br>DHCP CLIENT II | Eno<br>r | ]             |        |      |      |        | 1    |               |   |            |   |
|                          | -        |               |        | _    |      |        | -    |               |   |            |   |
| 斯认网大<br>主DNS服务器          | L<br>[   |               |        | ]    |      |        |      |               |   |            |   |
| 从DNS服务器                  | [        | 1             |        | ]    |      |        |      |               |   |            |   |
|                          | 10       | 1             |        |      |      |        |      |               |   |            |   |
| 高级设直                     | [进/      | ( )           |        |      |      |        |      |               |   |            |   |
|                          |          |               |        |      |      |        |      |               |   |            |   |
| 的且服为备石                   |          |               |        |      |      |        |      |               |   |            |   |
|                          |          |               |        |      |      |        |      |               |   |            | Ŧ |

2. 使用 vc 中间件,网口猫池的模式要由 tcp 改为 mcp 的模式

| Telnet 192.168.0.233                                                                                                    |                                       |               | and the second distances of the second distances of th | _ <b>D</b> _ X |
|----------------------------------------------------------------------------------------------------|---------------------------------------|---------------|----------------------------------------------------------------------------------------------------|----------------|
| Ca                                                                                                    | nHigher串口服                            | 务器 ver 4.3T46 | 5                                                                                                    |                |
| <br>- 综合 服务器 串口 模式                                                                                                    | 】路由 主机                                | 安全 用户 PI      | ING 统计                                                                                                    |                |
| 端口号 工作模式<br>1 [TCP realport<br>2 [TCP realport<br>3 [TCP realport<br>4 [TCP realport<br>5 [TCP realport<br>6 [TCP realport<br>7 [TCP realport<br>8 [TCP realport | 回车<br>」<br>」<br>」<br>」<br>」<br>」<br>」 |               | 详细参数<br>[]<br>[]<br>[]<br>[]<br>[]<br>[]                                                                                                    |                |
| <br>配置串口工作在何种模式下                                                                                                    |                                       |               |                                                                                                    |                |

| CanHigher串口服务器 ver 4.3T46                                                                                                    |   |
|----------------------------------------------------------------------------------------------------|---|
|                                                                                                    | - |
| 端口号 工作模式 详细参数<br>1 [ICP realport : ICP realport : []<br>2 [ICP realport : UDP realport : []<br>3 [ICP realport : UDP realport : []<br>4 [ICP realport : TCP/UDP Socket : []<br>5 [ICP realport : Multi screens TTY : []<br>6 [ICP realport : PPP dialout : []<br>7 [ICP realport : PPP diaemon : []<br>8 [ICP realport : Line printer daemon : []<br>1 [MCP : : : : : : : : : : : : : : : : : : : |   |
| <br>串口作为WINDOWS扩展串口使用                                                                                                    | - |

| 👞 Telnet  | 192.168.0   | .233     |         |            |             |        |        |      |        |      |
|-----------|-------------|----------|---------|------------|-------------|--------|--------|------|--------|------|
|           |             |          | Can     | Higher     | 串口服         | 务器 ∪   | er 4.3 | T46  |        |      |
| ↓<br>↓ 综合 | 服务器         | 串口       | 模式      | <br>路由<br> | <br>_主机<br> | <br>安全 | 月户     | PING | <br>统计 | <br> |
| 端口号       |             |          |         |            |             |        |        |      | 详细参数   |      |
| 1         | IMCP        |          |         | ]          |             |        |        |      | []     |      |
| 3         | ГТСР        | realpo   | rt      | ر<br>۱     |             |        |        |      | []     |      |
| 4         | ETCP        | realpo   | rt      | ]          |             |        |        |      | []     |      |
| 5         | <b>ETCP</b> | realpo   | rt      | ]          |             |        |        |      | []     |      |
| 6         | ETCP        | realpo   | rt      | ]          |             |        |        |      | []     |      |
| 7         | <b>ETCP</b> | realpo   | rt      | ]          |             |        |        |      | []     |      |
| 8         | ETCP        | realpo   | rt      | ]          |             |        |        |      | []     |      |
|           |             |          |         |            |             |        |        |      |        |      |
|           |             |          |         |            |             |        |        |      |        |      |
|           |             |          |         |            |             |        |        |      |        |      |
|           |             |          |         |            |             |        |        |      |        |      |
|           |             |          |         |            |             |        |        |      |        |      |
|           |             |          |         |            |             |        |        |      |        |      |
|           |             |          |         |            |             |        |        |      |        |      |
| <br>配置目   | <br>8口工作7   | <br>玍何种柞 | <br>莫式下 |            |             |        |        |      |        | <br> |
|           |             |          |         |            |             |        |        |      |        |      |

| 🗔 Telnet                               | 192.168.0.                                                  | 233  |     |        |            | 1.0  |            | -    |                              |                       | ×        |
|----------------------------------------|-------------------------------------------------------------|------|-----|--------|------------|------|------------|------|------------------------------|-----------------------|----------|
|                                        |                                                             |      | Can | Higher | ·串口服       | 务器 ∪ | er 4.3     | T46  |                              |                       | <u>^</u> |
| +<br>: 综合<br>+                         | 服务器                                                         | <br> | 模式  | 路由<br> | <br>主机<br> | 安全   | <br>用户<br> | PING | 统计<br>                       |                       | <br>+    |
| 端口号<br>1<br>2<br>3<br>4<br>5<br>6<br>7 | 工作相<br>EMCP<br>EMCP<br>EMCP<br>EMCP<br>EMCP<br>EMCP<br>EMCP | 支式   |     |        |            |      |            |      | 详细参<br>[<br>[<br>[<br>[<br>[ | 数<br>〕<br>〕<br>〕<br>〕 |          |
| 8                                      |                                                             |      |     | ]      |            |      |            |      | [                            | ]                     |          |
| 一記直年                                   | コール作化                                                       | 土们种物 | イルヌ |        |            |      |            |      |                              |                       | -        |

3. 保存并重启设备:用 esc 键,退出模式,选择综合,保存当前设置,重启设备,就可以了。

| 2 | 📲 Telnet | : 192.168.0. | 233 |     |        |        | 10.0 | _      |      |        |      | x |
|---|----------|--------------|-----|-----|--------|--------|------|--------|------|--------|------|---|
| ſ |          |              |     | Can | Higher | 串口服    | 务器 ♥ | er 4.3 | T46  |        |      | ŀ |
|   | 综合       | 服务器          | 串口  | 模式  | <br>路由 | <br>主机 | 安全   |        | PING | <br>统计 | <br> |   |
| Ì | 促症       | <b>小</b> 品沿器 | -+  |     |        |        |      |        |      |        |      |   |
| ł | - 恢复     | 设置<br>山口 町 罟 |     |     |        |        |      |        |      |        |      |   |
| l | - 新四     |              | :   |     |        |        |      |        |      |        |      |   |
|   |          | 以田           |     |     |        |        |      |        |      |        |      |   |
| l | •        |              | -•  |     |        |        |      |        |      |        |      |   |
|   |          |              |     |     |        |        |      |        |      |        |      |   |
|   |          |              |     |     |        |        |      |        |      |        |      |   |
| l |          |              |     |     |        |        |      |        |      |        |      |   |
| 1 |          |              |     |     |        |        |      |        |      |        |      |   |
| ł |          | <br>占前设置     |     |     |        |        |      |        |      |        | <br> |   |
| 1 | PNIJ =   |              |     |     |        |        |      |        |      |        |      |   |

4. 下一步,虚拟 COM 口首先安装 NPORT 工具

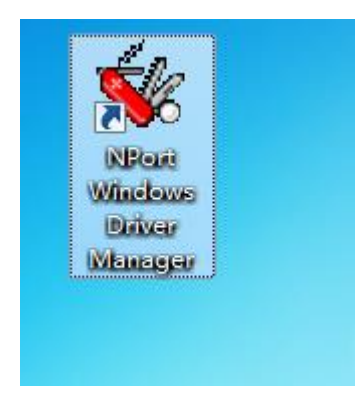

5. 安装好之后,打开 NPORT 工具 Add--input manually Nport ip address 填写之前设置的猫池的 ip 地址,dataport 和 command port 默认是 950-966 不用修改,需要虚拟几个 COM 口,total ports 就填写写几个即可。我测试的是 8 口猫池,填写 8。

| 🐝 NPort  | Windows Drive                 | er Manager                    |           |
|----------|-------------------------------|-------------------------------|-----------|
| <u> </u> | им марріng <mark>Co</mark> nl | figuration ⊻iew <u>H</u> elp  |           |
| Exit     | Add Remo                      | ove Apply Undo Setting        |           |
| No       | COM Port 🛆                    | Address 1                     | Address 2 |
| 1        | COM8                          | 192.168.0.233 950:966 (Port1) |           |
|          |                               |                               |           |
|          |                               |                               |           |
|          |                               |                               |           |
|          |                               |                               |           |
|          |                               |                               |           |
|          |                               |                               |           |
|          |                               |                               |           |
|          |                               |                               |           |
|          |                               |                               |           |
|          |                               |                               |           |
|          |                               |                               |           |
|          |                               |                               |           |
|          |                               |                               |           |
|          |                               |                               |           |
|          |                               |                               |           |
| Total CO | M Port - 1                    |                               |           |
|          |                               |                               |           |

|       | Mapping IPv6 CO | M Port              |           | Search Select All  | Clear All |
|-------|-----------------|---------------------|-----------|--------------------|-----------|
| No    | Model           | MAC 1               | Address 1 | MAC 2              | Address 2 |
| E     |                 |                     |           |                    |           |
| E     |                 |                     |           |                    |           |
|       |                 |                     |           |                    |           |
|       |                 |                     |           |                    |           |
| Input | Manually        |                     |           |                    |           |
| Rea   | I COM Redunda   | nt COM   Reverse Re | eal COM   |                    |           |
|       | _               |                     |           | First Mapping Port |           |
| N     | Port IP Address | 92.168.0.233        |           | Data Port 950      |           |
|       | L               |                     |           | Command Port 966   |           |
|       |                 |                     |           | d                  |           |

6. 点击 ok 之后, 就可以看到虚拟好的 8 个端口。这样就算设置好了, 可以用 vc 中间件检测端口了。

| 🎸 NPort  | t Windows Drive         | er Manager                    |           |
|----------|-------------------------|-------------------------------|-----------|
| <u> </u> | OM Mapping C <u>o</u> n | figuration ⊻iew <u>H</u> elp  |           |
| Exit     | Add Rem                 | ove Apply Undo Setting        |           |
| No       | COM Port                | Address 1                     | Address 2 |
| 1        | COM2                    | 192.168.0.233 951:967 (Port2) |           |
| 2        | COM8                    | 192.168.0.233 950:966 (Port1) |           |
| 3        | COM9                    | 192.168.0.233 952:968 (Port3) |           |
| 4        | COM10                   | 192.168.0.233 953:969 (Port4) |           |
| 5        | COM11                   | 192.168.0.233 954:970 (Port5) |           |
| 6        | COM12                   | 192.168.0.233 955:971 (Port6) |           |
| 7        | COM13                   | 192.168.0.233 956:972 (Port7) |           |
| 8        | COM14                   | 192.168.0.233 957:973 (Port8) |           |
|          |                         |                               |           |
|          |                         |                               |           |
|          |                         |                               |           |
|          |                         |                               |           |
|          |                         |                               |           |
|          |                         |                               |           |
|          |                         |                               |           |
|          |                         |                               |           |
|          |                         |                               |           |
|          |                         |                               |           |
|          |                         |                               |           |
|          |                         |                               |           |
|          |                         |                               |           |
| Total CO | M Port - 8              | ·                             |           |

7. COM 口设置完成。下一步, VC 中间件中可以成功检测出虚拟出的 COM 口如下图

所示:

| 5                                                                 | 🛱 金笛短                                     | 信服务配置                          | 置 5.1.103                                                        |                                               |                                         |                                          |
|-------------------------------------------------------------------|-------------------------------------------|--------------------------------|------------------------------------------------------------------|-----------------------------------------------|-----------------------------------------|------------------------------------------|
|                                                                   | (数据库)                                     | 配置(2)                          | 日志表记录⊻」 提交                                                       | 短信®)                                          |                                         |                                          |
|                                                                   | (待发表)                                     | 记录区)                           | 接收黑名单图) 拆分                                                       | 计算山                                           |                                         |                                          |
|                                                                   |                                           | 理<br>服务(B)                     | (卸载服务(1)) (27)                                                   | குடிய                                         |                                         |                                          |
| 笛短信 - 设备检测                                                        |                                           |                                |                                                                  |                                               |                                         | x                                        |
|                                                                   | to:+m)                                    | (保存西                           |                                                                  |                                               |                                         |                                          |
|                                                                   | 1X±m_)                                    |                                |                                                                  |                                               |                                         |                                          |
|                                                                   |                                           |                                |                                                                  |                                               |                                         |                                          |
|                                                                   |                                           |                                |                                                                  |                                               |                                         |                                          |
|                                                                   |                                           |                                |                                                                  |                                               |                                         |                                          |
|                                                                   | 波特率                                       | AT标识                           | SMS卡号                                                            | 信号强度                                          | 序列号                                     | 设备                                       |
| □ 端口<br>□ \\.\COM1                                                | <u>波特率</u><br>115200                      | AT标识<br>不AT                    | SMS卡号<br>未读卡                                                     | 信号强度<br>无信号                                   | <u>序列号</u><br>无                         | <u>设备</u><br>未知                          |
| □<br>;;;;;;;;;;;;;;;;;;;;;;;;;;;;;;;;;;;;                         | 波特率<br>115200<br>115200                   | AT标识<br>不AT<br>不AT             | SMS卡号<br>未读卡<br>未读卡                                              |                                               | <u>序列号</u><br>无<br>无                    | <u>设备</u><br>未知<br>未知                    |
| □ 端口<br>□ \\. \COM1<br>□ \\. \COM3<br>☑ \\. \COM6                 | 波特率<br>115200<br>115200<br>9600           | AT标识<br>不AT<br>不AT<br>OK       | SMS卡号<br>未读卡<br>未读卡<br>・"898600p10115"                           | 信号强度<br>无信号<br>无信号<br>・23_0                   | 序列号<br>无<br>无<br>727400003              | <u>设备</u><br>未知<br>未知                    |
| □ 端口<br>□ \ \COM1<br>□ \ \COM3<br>☑ \ \COM6<br>☑ \ \COM15         | 波特率<br>115200<br>115200<br>9600<br>115200 | AT标识<br>不AT<br>不AT<br>OK<br>OK | SMS卡号<br>未读卡<br>未读卡<br>· "898600p10115"<br>:89860313700108576776 | 信号强度<br>无信号<br>无信号<br>·23.0<br>:31,99         | 序列号<br>无<br>无<br>727400003<br>285105993 | <u>设备</u><br>未知<br>未知<br>024             |
| □ 湍口<br>□ \ \COM1<br>□ \ \COM3<br>☑ \ \COM5<br>☑ \ \COM15         | 波特率<br>115200<br>115200<br>9600<br>115200 | AT标识<br>不AT<br>不AT<br>OK<br>OK | SMS卡号<br>未读卡<br>未读卡<br>· "898600p10115"<br>:89860313700108576776 | 信号强度<br>无信号<br>无信号<br>·23.0<br>:31,99         | 序列号<br>无<br>无<br>727400003<br>285105993 | <u>设备</u><br>未知<br>未知<br>HUA             |
| □ 湍口<br>□ \\. \COM1<br>□ \\. \COM3<br>☑ \\. \COM5<br>☑ \\. \COM15 | 波特率<br>115200<br>115200<br>9600<br>115200 | AT标识<br>不AT<br>不AT<br>OK<br>OK | SMS卡号<br>未读卡<br>未读卡<br>• "898600p10115"<br>:89860313700108576776 | 信号强度<br>无信号<br>无信号<br>·23.0<br>·31,99         | 序列号<br>无<br>无<br>727400003<br>285105993 | <u>设备</u><br>未知<br>未知<br>HUA             |
| □ 端口<br>□ \ \COM1<br>□ \ \COM3<br>☑ \ \COM6<br>☑ \ \COM15         | 波特率<br>115200<br>115200<br>9600<br>115200 | AT标识<br>不AT<br>不AT<br>OK<br>OK | SMS卡号<br>未读卡<br>未读卡<br>· "898600p10115"<br>:89860313700108576776 | 信号强度<br>无信号<br>无信号<br>·23.0<br>:31,99         | 序列号<br>无<br>无<br>727400003<br>285105993 | 设备<br>未知<br>未知<br>02 <del>4</del><br>HUA |
| □ 端口<br>□ \ \COM1<br>□ \ \COM3<br>☑ \ \COM5<br>☑ \ \COM15         | 波特率<br>115200<br>115200<br>9600<br>115200 | AT标识<br>不AT<br>不AT<br>OK<br>OK | SMS卡号<br>未读卡<br>未读卡<br>· "898600p10115"<br>:89860313700108576776 | 信号强度<br>无信号<br>无信号<br>·23.0<br>:31,99         | 序列号<br>无<br>无<br>727400003<br>285105993 | <u>设备</u><br>未知<br>未知<br>HUA             |
| □ 端口<br>□ \ \COM1<br>□ \ \COM3<br>☑ \ \COM5<br>☑ \ \COM15         | 波特率<br>115200<br>115200<br>9600<br>115200 | AT标识<br>不AT<br>不AT<br>OK<br>OK | SMS卡号<br>未读卡<br>+读卡<br>• "898600p10115"<br>:89860313700108576776 | 信号强度<br>无信号<br>无信号<br>·23.0<br>:31,99         | 序列号<br>无<br>无<br>727400003<br>285105993 | 设备<br>未知<br>未知<br>HUA                    |
| □ 端口<br>□ \ \COM1<br>□ \ \COM3<br>☑ \ \COM5<br>☑ \ \COM15         | 波特率<br>115200<br>115200<br>9600<br>115200 | AT标识<br>不AT<br>不AT<br>OK<br>OK | SMS卡号<br>未读卡<br>未读卡<br>· *888600p10115*<br>:89860313700108576776 | 信号 <u>强度</u><br>无信号<br>无信号<br>・23.0<br>:31,99 | 序列号<br>无<br>无<br>727400003<br>285105993 | <u>设</u> 备<br>未知<br>7024<br>HUA          |
| □                                                                 | 波特率<br>115200<br>115200<br>9600<br>115200 | AT标识<br>不AT<br>不AT<br>OK<br>OK | SMS卡号<br>未读卡<br>未读卡<br>• "898600p10115"<br>:89860313700108576776 | 信号 <u>强度</u><br>无信号<br>无信号<br>・23,0<br>:31,99 | 序列号<br>无<br>无<br>727400003<br>285105993 | <u>设</u> 备<br>未知<br>7024<br>HUA          |
| □                                                                 | 波特率<br>115200<br>115200<br>9600<br>115200 | AT标识<br>不AT<br>不AT<br>OK<br>OK | SMS卡号<br>未读卡<br>未读卡<br>• "898600p10115"<br>:89860313700108576776 | 信号强度<br>无信号<br>无信号<br>·23.0<br>:31,99         | 序列号<br>无<br>无<br>727400003<br>285105993 | <u>设</u> 备<br>未知<br>大知<br>HUA            |